【ご注意】初期設定時に認証登録用のメールが送信されますので、メールが届かない場合は、迷惑フォルダをご確認いただくか、「support@em1.adu-me.com」からのメールを受信できるようあらかじめ設定をお願いいたします。

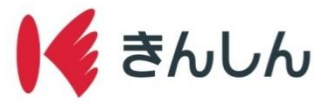

## Step.1: アプリをダウンロードし、初期画面より「既に口座をお持ちの方」を選択する。

3. 利用規定を確認し、 2. 初期画面にて「既に口座 1. 画面右上の次へをタップ をお持ちの方」を選択 同意のボタンをタップ 次へ > 利用規定 きんしんバンキングアプト 「きんしんパンキングアプリ」和用鍵定 NEO この考えしんパシキンタアプラー)利用地定(以下、「本地定)といいます。)は、金沢田 物能のした、「ちかめ」といいます。) メ制約するスペートション用いアプラキッション ほうしんバンキンタアプラー(UT、「おすアン」といいます。) のはあまっつご紹うと は含まのご利用曲手を定めたらのです。なお、本場定に定めれない事項については、香 細胞地を受解的する規定によりな低います。これらの他と本規定とが同に細胞からる あ、アプリド語しては常定に増加に高いとなったという。 スマホで金沢信用金庫はじめよう 🗲 金沢信用金庫 \*アブリの内容および利用 ボアブリは、日容え目ホペートフォンビグタリロードしたうえでこれを知らきに 第ペーンス、はたう、日本ターーンス、といっます。) かご知知いただがます。 1) 50K・人は知道知道とかって、こと、ここ、日本利益、可容法、「日本 マンに当時間にてはからの連載がにつた、こと、ここ、日本利益、可容法、「日本 地上、定利用し、ローンマンの人情が見なしての時間相互が引くえなかって、こと、 単品、定利用し、ローンマンの人情が見なしての時間相互が引くなかって、こ、 本アプリは金沢信用金庫に口座(\*) をお持ちの方がご利用いただけます。 ロ原開設サービス 住所・氏告・生年月日等のお客さ支情報、および本人確認書類(運転先計20)の 写真画像を当金増に送信する方法により、普通預金の原間語の中込み、さんしん \*総合口座または普通預金口座で、キャッシュカ ードを発行済の口座に限ります。 . . . . . . . . . . . . . . . . . . . 既に口座をお持ちの方 画面を下にスクロール つとします。 5 本アプリは、原稿24時間ご利用いただけますが、臨時のシステム調整等の実施に より、本アプリの全部または一部がご利用できない場合があります。あらかじめご? 口座をお持ちでない方 2条 木アブリの権利 利用規定に同意する  $\bigcirc$ 4  $\bigcirc$  $\bigcirc$ 20 5. API連携サービス「AduME」への 4. ログイン・新規登録確認 ログインまたは新規登録 画面で「次へ」をタップ ログインまたは新規登録 金沢信用金庫 金沢信用金庫は、API連携サービスの運営をBIPROGY 株式会社に委託しています。 金沢信用金庫の口座と連携するためには、BIPROGY株 金沢信用金庫ではインターネットで提供 式会社が提供する「AduME(アヅミ)アカウント」の されるサービスを利用するためのIDとして 取得が必要になります。 AduME(アヅミ)アカウントを採用してい ます。このサービスの利用にはAduMEアカ 🗲 金沢信用金庫 ウントでのログインまたは新規登録が必要 リニューアル前の「きんしんバンキ です。 ングアプリ」をご利用されてるお客 さまなど、<u>AduMEアカウントをお</u> 持ちの方は「ログインボタン」を 😂 BIPROGY 参AduME
アヅミアカウント タップ・・・**Step.2**へ AduMEアカウントをお持ちの方 口座をお持ちでない方 ..... AduMEアカウントをお持ちでない方 「きんしんバンキングアプリ」を初 戻る AduMEについて めて利用されるお客さまなど、 ...... AduMEアカウントをお持ちでない 方は「AduMEについて」ボタンを 🔊 AduME(アヅミ)について 😢 よくあるご質問 9y  $7 \cdot \cdot \cdot \text{Step.} 3 \wedge$ ▼お問い合わせ  $\bigcirc$ • 

2025.4.1現在

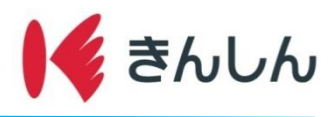

# Step.2: AduMEにログインする

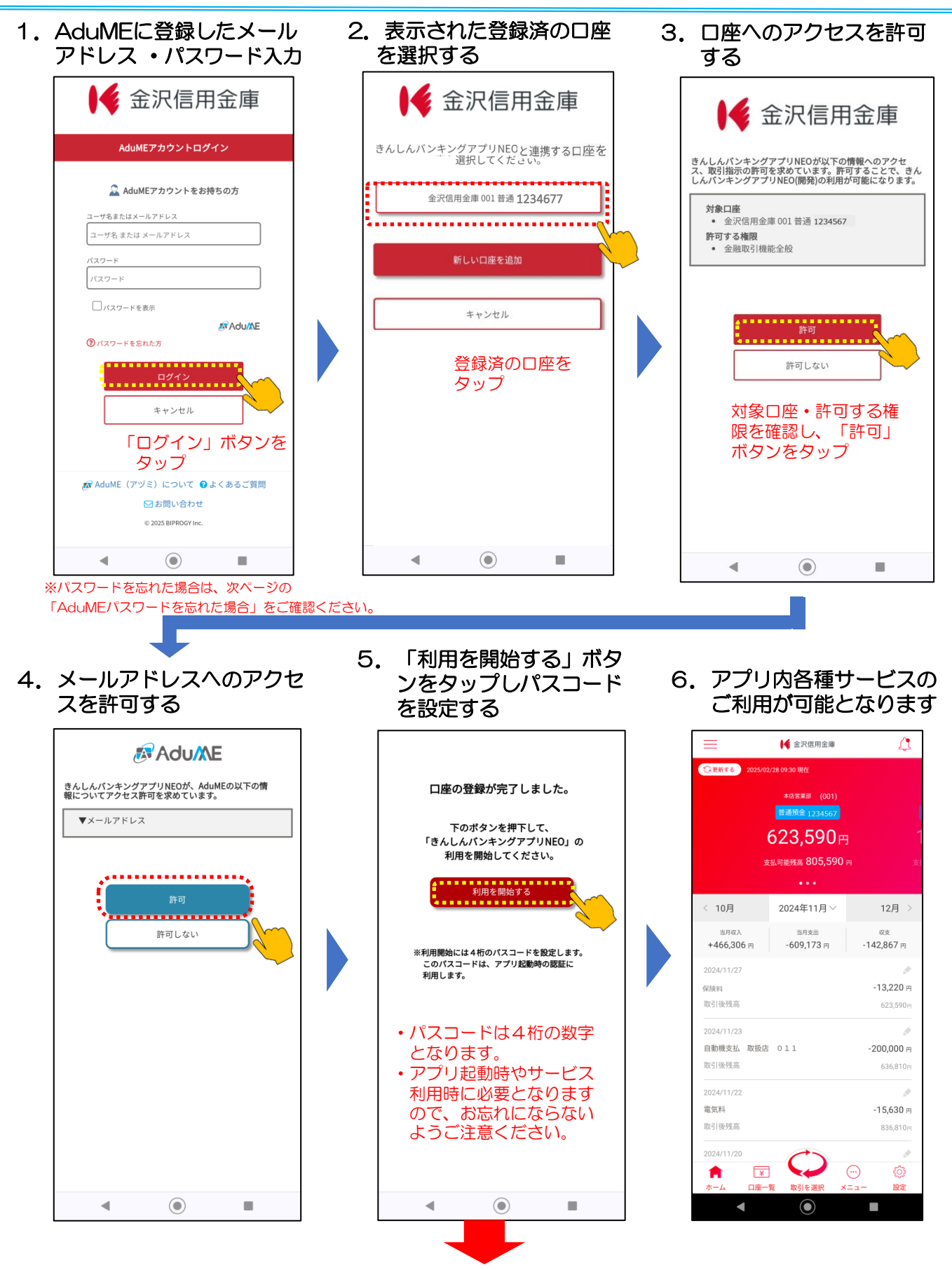

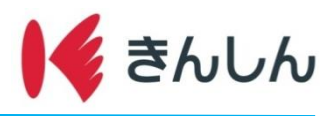

#### 【AduMEパスワードを忘れた場合】 認証メール受信後、メール本文に記載のURLからパスワードを再設定する

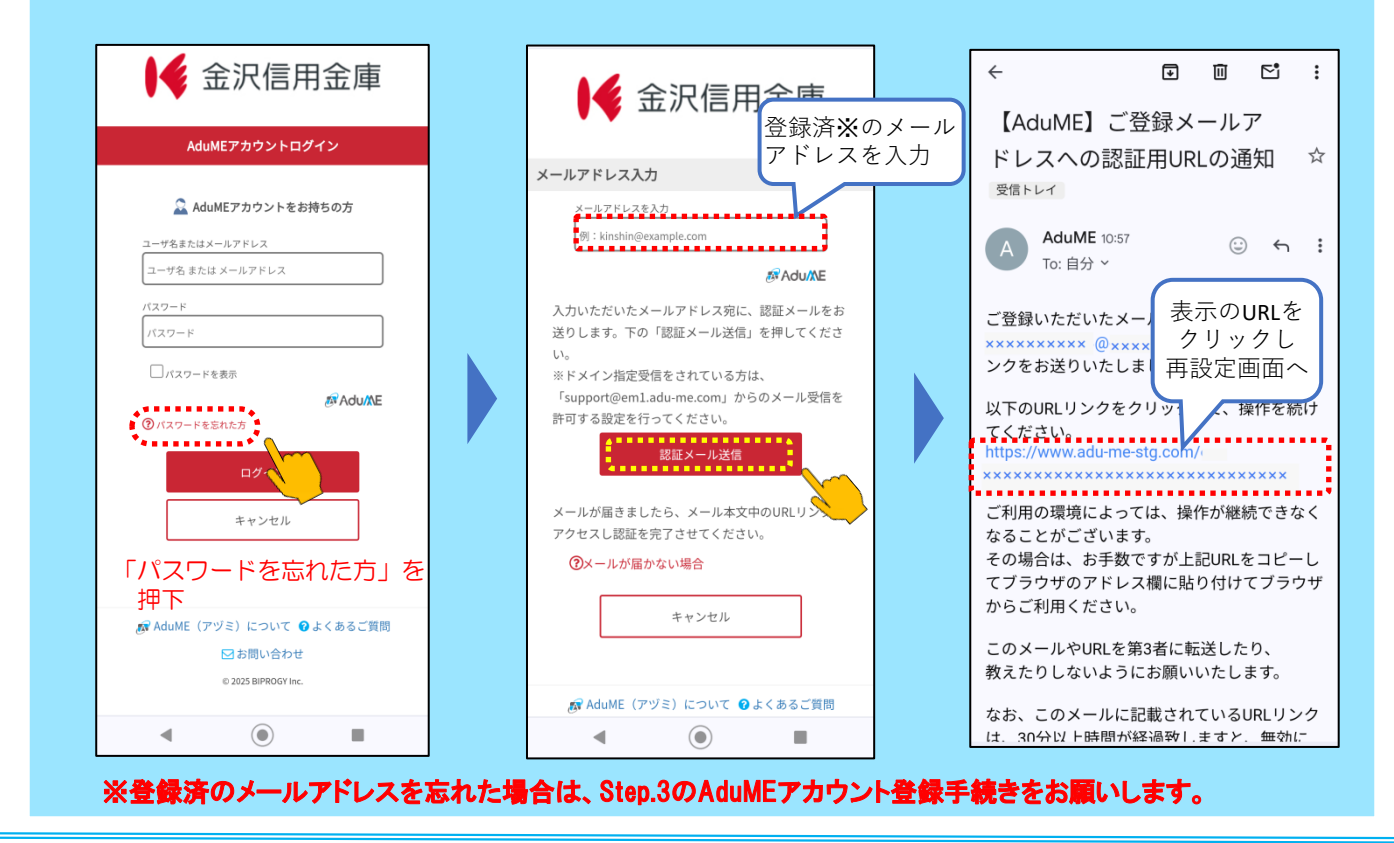

# Step.3: AduMEアカウントを登録する

| 75 AO                       | アカウント情報を設定してください。                    |                                                       |
|-----------------------------|--------------------------------------|-------------------------------------------------------|
| アカウント登録                     | 基本情報                                 | ●●●●●●●●●●●●●●●●●●●●●●●●●●●●●●●●●●●●●                 |
|                             | 姓(セイ) 1000                           |                                                       |
| MAU/NE AduMEアカウント           | カナザワ                                 | メールアドレス入力                                             |
| メールアドレス・パスワードの入力            | 名 (メイ) 100                           | メールアドレスを入力                                            |
|                             | タロウ                                  | 例:kinshin@example.com                                 |
| 👗 III 🗟                     | 必ず信用金庫口座と同じ氏名を入力してください<br>生年月日(2011  | <i>®</i> Adu/X                                        |
| 金沢信用金庫が提携するアプリと             | 2000 ~ 年 01 ~ 月 01 ~ 日               | 入力いただいたメールアドレス宛に、認証メール<br>送りします。下の「認証メール送信」を押してく      |
| かんたん口屋連携<br>冬サービスごと(アブリなど)に | 正しく入力してください(本人確認で利用します)              |                                                       |
| 口座情報等の入力が不要になります。           | 電話番号 (1)                             | ※ドメイン指定受信をされている方は、<br>「support@em1 adu-me com」からのメール意 |
|                             | 03012341234                          | 許可する設定を行ってください。                                       |
| AduMEの登録に進む                 | 利用規約をクリックして                          | 認証メール送信                                               |
| AduME新規登録                   | <sup>規定の</sup> 確認後、チェック              |                                                       |
|                             |                                      | メールが届きましたら、メール本文中のURL                                 |
| AduMEIcourt                 |                                      | アクセスし認証を完了させてください。                                    |
| (BIPROGYのページにリングします)        | 利用規約                                 | ③メールが届かない場合                                           |
|                             |                                      | 欠へ」 キャンセル                                             |
|                             | ◆ ■ すべての規定をお確かめいただかないと、チェックできません ブパイ | タンを                                                   |
| ☆ AduME (アヅミ) について ♀よくあるご質問 | +ャンセル <b>シーク</b> 、                   | ップ                                                    |
| ● 2025 PIPPOSY Inc          |                                      | 😹 AduME(アヅミ)について 😮 よくあるご                              |
| © 2025 BIPROGY Inc.         |                                      |                                                       |

2025.4.1現在

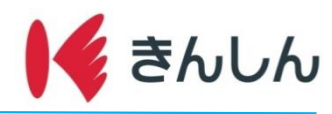

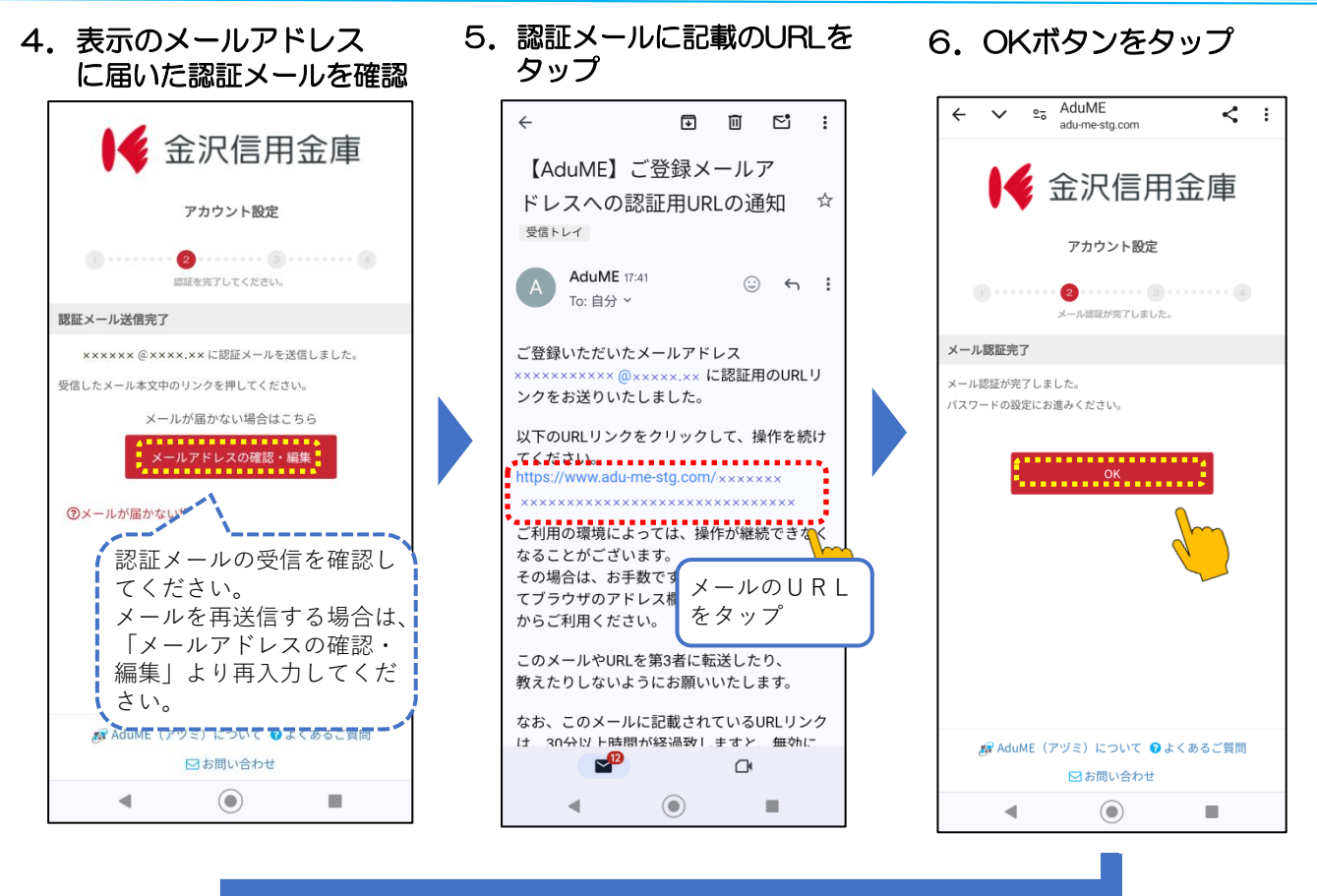

7. AduMEアカウント用の

8. 登録内容を確認する

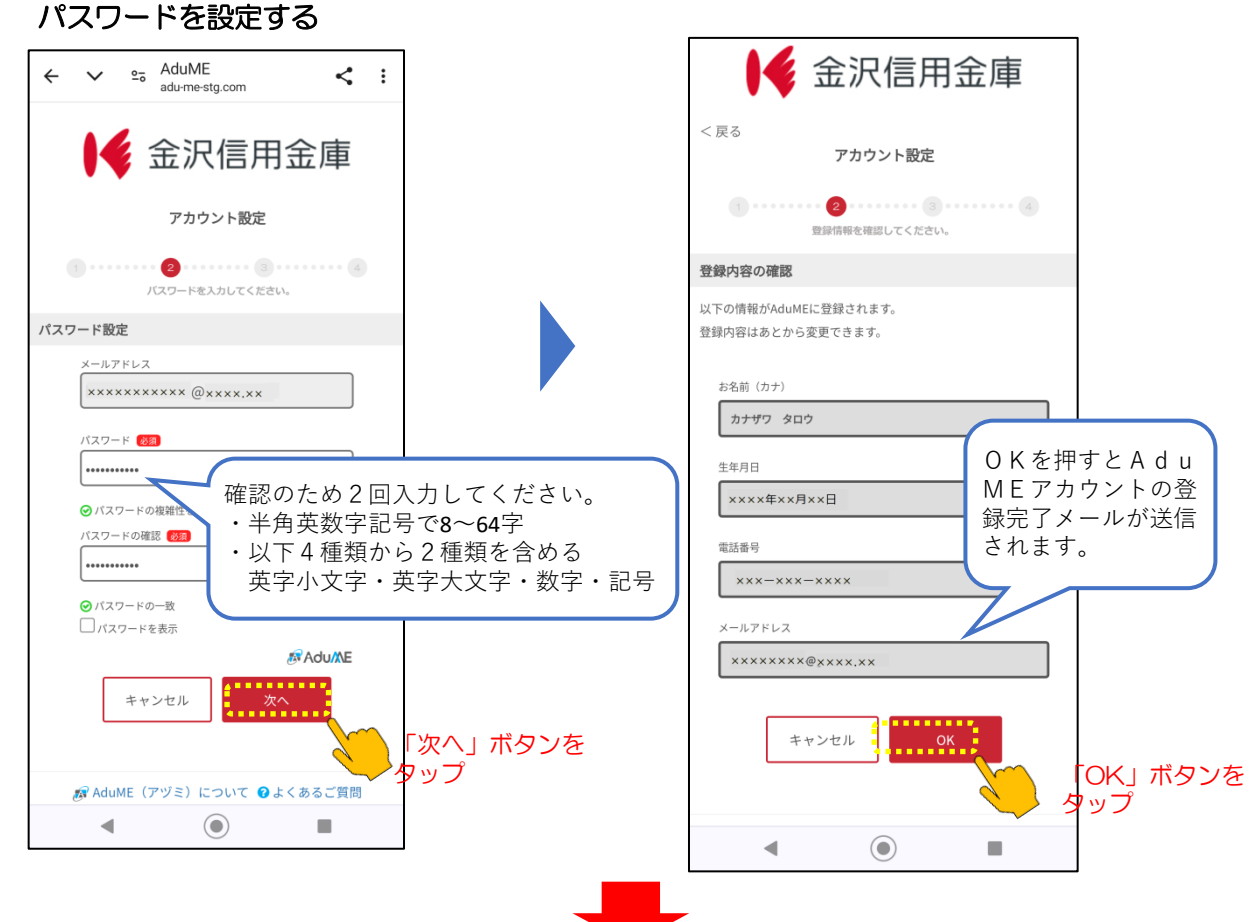

2025.4.1現在

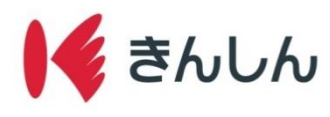

3. 口座情報へのアクセスを

#### Step.4: ご利用口座を設定する。

1. 口座情報を入力する

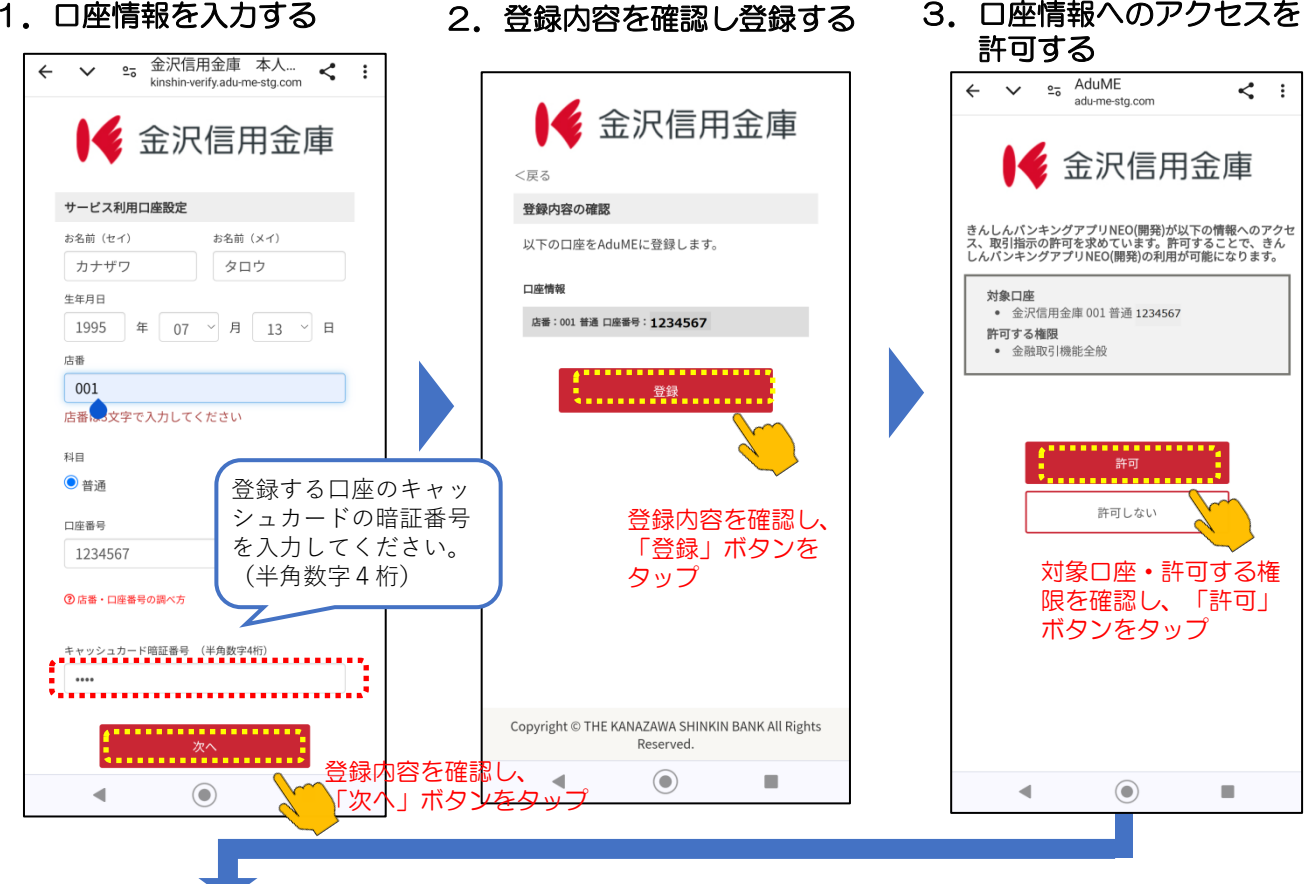

4. メールアドレスへのアクセ スを許可する

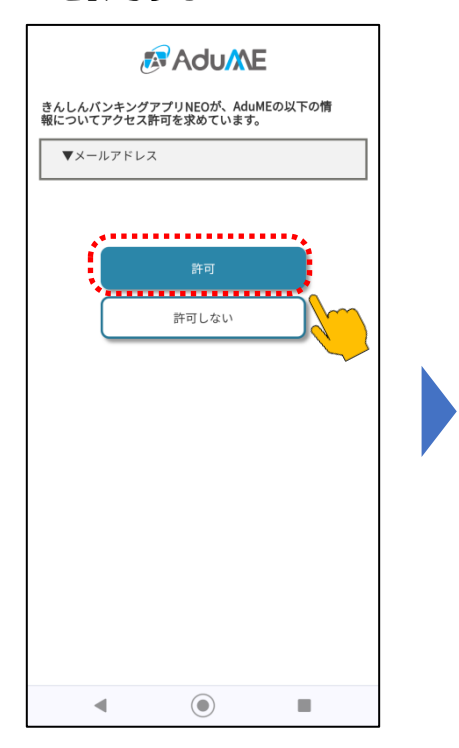

「利用を開始する」ボタ 5. ンをタップしパスコード を設定する

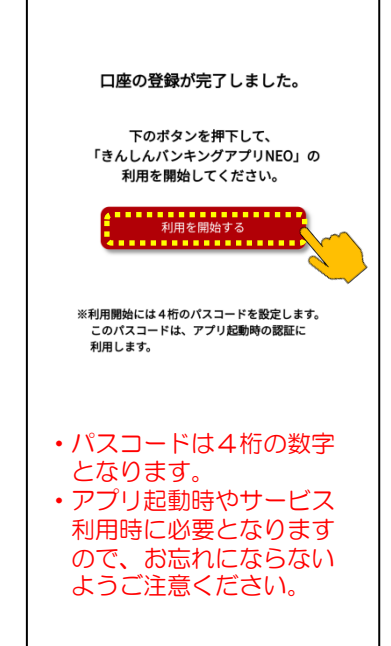

•

6. アプリ内各種サービスの ご利用が可能となります

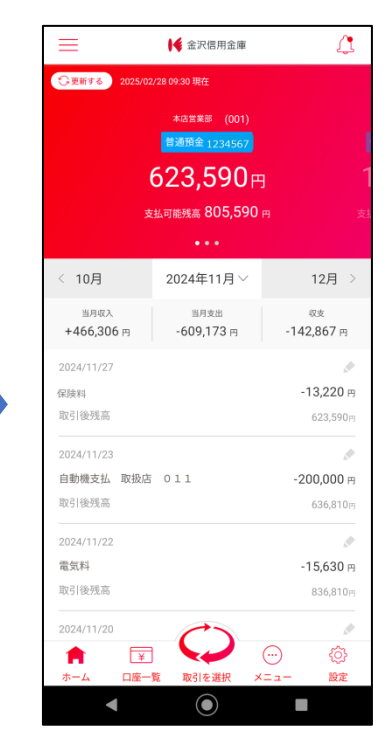

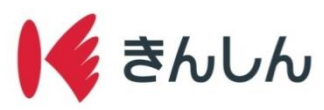

# ②残高・取引明細照会の手順

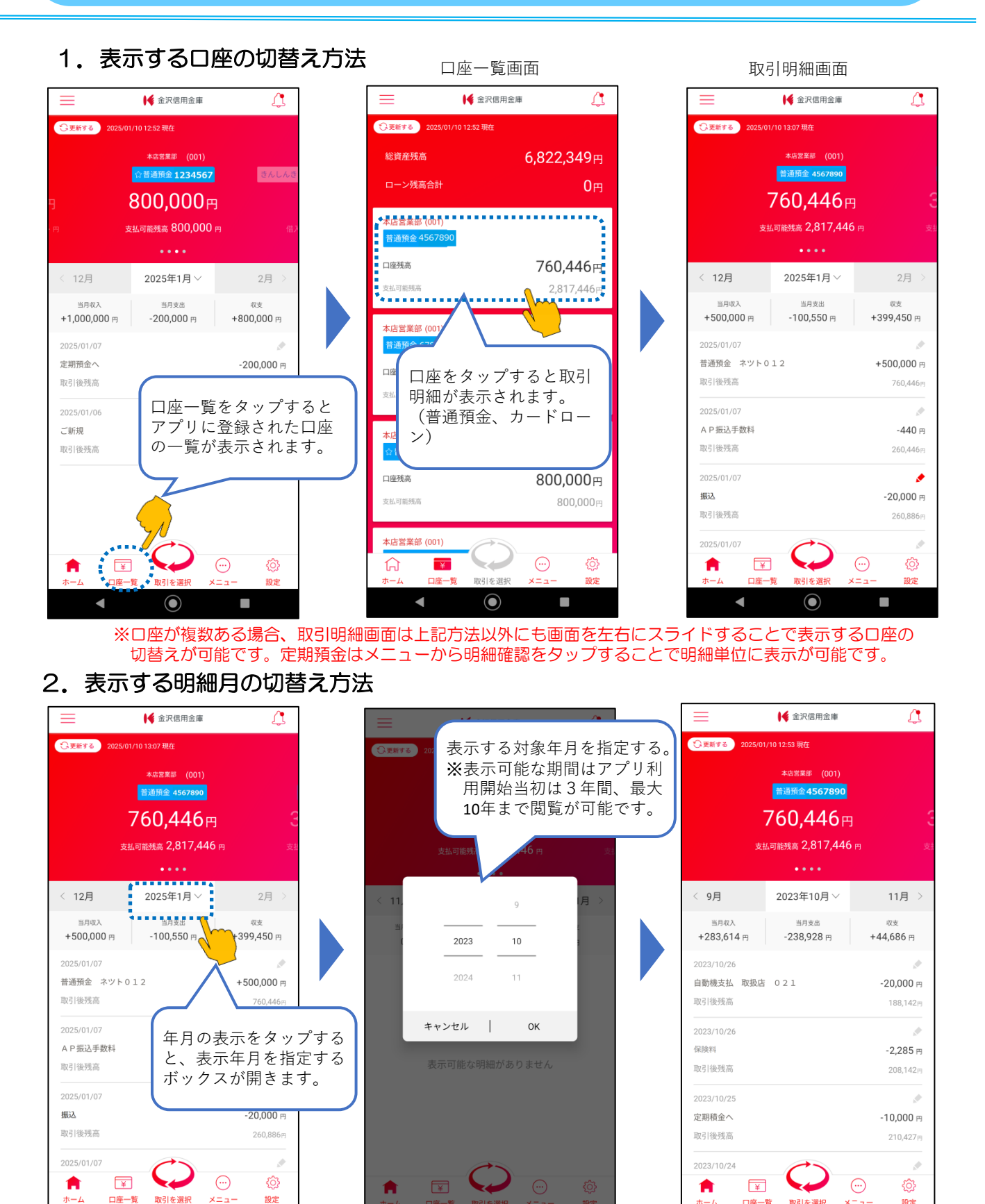

 $\bigcirc$ 

4

4

 $\bigcirc$ 

2025.4.1現在

 $\bigcirc$ 

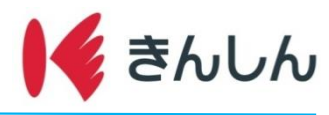

### 3. メモ機能の使用方法

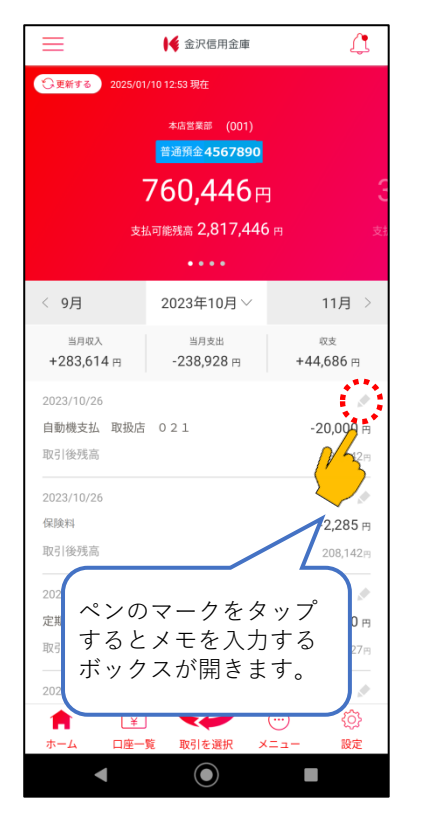

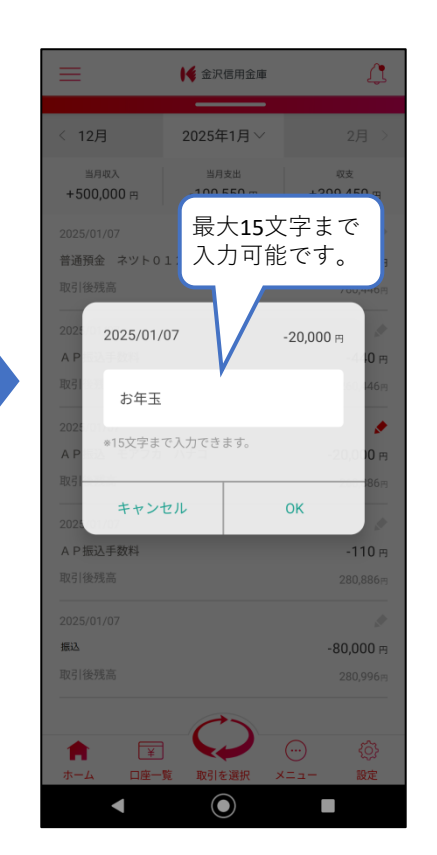

| =                         | 📢 金沢信用金庫           | 4                           |  |  |
|---------------------------|--------------------|-----------------------------|--|--|
| ②更新する 2025/01/10 13:07 現在 |                    |                             |  |  |
|                           | 本店営業部 (001)        |                             |  |  |
| 普通預金 4567890              |                    |                             |  |  |
| 760,446円 3                |                    |                             |  |  |
| 支払可能残高 2,817,446 円 支      |                    |                             |  |  |
|                           | ••••               |                             |  |  |
| < 12月                     | 2025年1月~           | 2月 >                        |  |  |
| 当月収入<br>+500,000円         | 当月支出<br>-100,550 円 | <sub>収支</sub><br>+399,450 円 |  |  |
| 2025/01/07                |                    | A                           |  |  |
| 普通預金 ネツト012               |                    | +500,000 円                  |  |  |
| 取引後残高                     |                    | 760,446円                    |  |  |
| 2025/01/07                |                    | 1                           |  |  |
| A P 振込手数料                 |                    | -440 円                      |  |  |
| 取引後残高                     |                    | 260,446円                    |  |  |
| 2025/01/07                |                    | $(\mathbf{z})$              |  |  |
| 振込                        |                    | -20,000 H                   |  |  |
| 取引後建立                     |                    |                             |  |  |
| メモの人                      | 力がある明              |                             |  |  |
| 細は、ベ                      | ンの表示か              | - 設定                        |  |  |
| 小巴に変                      | ハリより。              |                             |  |  |